#### USING THE PURDUE LIBRARY DATABASES TO FIND ARTICLES, PAPERS, AND THESES

September 2, 2008

#### The Databases

- Purpose: To help you find information
- Go to: <u>http://www.lib.purdue.edu</u>
- Under the **Search** Heading, select the **Databases** tab.
- From the dropdown menu, select a database.

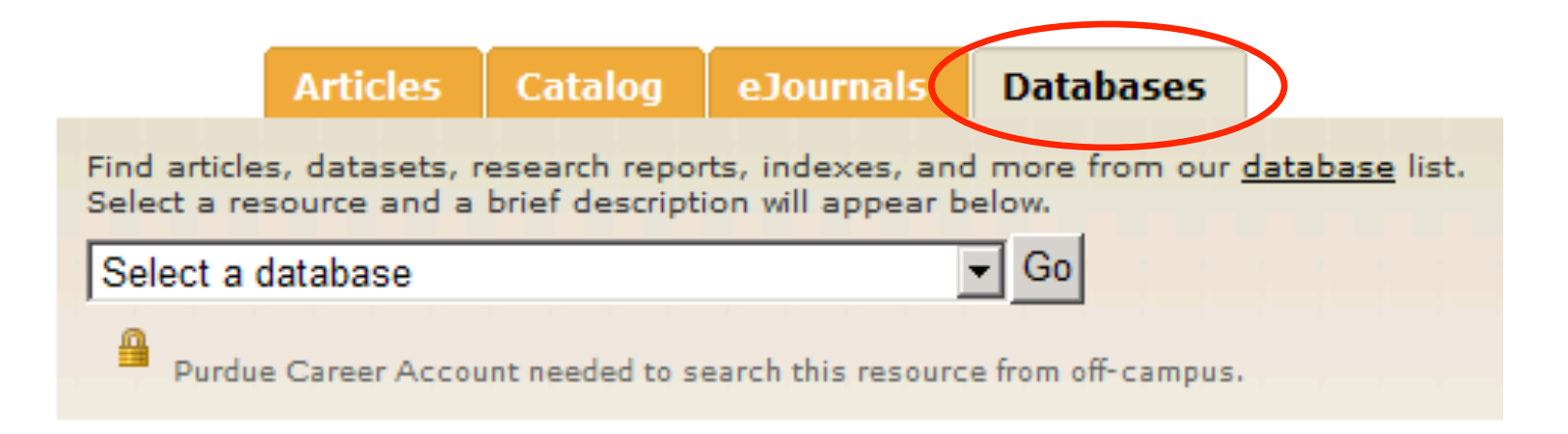

## A Few Good Databases To Try

- Aerospace & High Technology Database (1962 present)
- Compendex (1884 present)
- IEEE Xplore (1988 present)
- Web of Science (1977 present)
  - Includes a helpful cited reference search
- CRC Handbook of Chemistry & Physics
  - Includes math tables
- Dissertations and Theses
- EI Engineering Village 2
- SAE Aerospace Materials Specifications
- Jane's All the World's Aircraft
- This is only a few databases. Try some others on your own.

- Try the **Advanced Search**
- Interested in finding papers authored by Spalart, so the following is searched: **AU=Spalart**

| All Databases Select a Database                               | Web of Science          | Additional Resources             |                             |                   |                                                                                                    |                          |
|---------------------------------------------------------------|-------------------------|----------------------------------|-----------------------------|-------------------|----------------------------------------------------------------------------------------------------|--------------------------|
| Search Cited Reference Search Adv                             | vanced Search Sea       | ch History Marked List (0)       |                             |                   |                                                                                                    |                          |
| Web of Science®                                               |                         |                                  |                             |                   |                                                                                                    |                          |
| Advanced Search. Use 2-character t                            | tags, Boolean operat    | ors, parentheses, and set refere | ences to create your query. | Results appear in | Field Tags                                                                                                 | Booleans                 |
| Example: TS=(nanotub* SAME carbon)<br>#1 NOT #2 more examples | NOT AU=Smalley RE       |                                  |                             |                   | TS=Topic<br>TI=Title<br>AU=Author<br>GP=Group Author                                                       | AND<br>OR<br>NOT<br>SAME |
| AU=Spalart                                                    |                         |                                  |                             | ×                 | SO=Publication Name<br>PY=Year Published<br>AD=Address<br>OG=Organization                                  |                          |
| Search<br>Current Limits: [Hide Limits and Settings           | ] (To save these perm   | anently, sign in or register.)   |                             |                   | SA=Suborganzation<br>SA=Street Address<br>CI=City<br>PS=Province/State<br>CU=Country<br>7P=Zin/Postal Code |                          |
| Timespan:                                                     |                         |                                  |                             |                   | 21 2.197. 00001 0000                                                                                       |                          |
| All Years                                                     | (updated 2008           | -08-31)                          |                             |                   |                                                                                                    |                          |
| O From 1900-1914                                              | 💌 to 2008 💌             | (default is all years)           |                             |                   |                                                                                                    |                          |
| Citation Databases:                                           |                         |                                  |                             |                   |                                                                                                    |                          |
| Science Citation In                                           | dex Expanded (SCI-EX    | PANDED)1900-present              |                             |                   |                                                                                                    |                          |
| I Social Sciences Cl<br>✓ Arts & Humanities                   | Citation Index (SSCI)19 | oo-present                       |                             |                   |                                                                                                    |                          |

Restrict results by any or all of the options below:

| All languages |   | All document types         | - |
|---------------|---|----------------------------|---|
| English       |   | Article                    |   |
| Afrikaans     |   | Abstract of Published Item |   |
| Arabic        | - | Art Exhibit Review         | - |

• 64 articles were found

| Sea | Search History |         |                                                                      |  |  |  |  |  |
|-----|----------------|---------|----------------------------------------------------------------------|--|--|--|--|--|
| S   | et F           | Results | Save History / Create Alert Open Saved History                       |  |  |  |  |  |
| #   | 1              | 64      | AU=Spalart<br>Databases=SCI-EXPANDED, SSCI, A&HCI Timespan=All Years |  |  |  |  |  |

• Click on the 64 to see the articles

• Here is articles 9:

 Title: A new version of detached-eddy simulation, resistant to ambiguous grid densities Author(s): Spalart PR, Deck S, Shur ML, et al. Source: THEORETICAL AND COMPUTATIONAL FLUID DYNAMICS Volume: 20 Issue: 3 Pages: 181-195 Published: JUL 2006 Times Cited: 12
 FIND IT S. Full Text

- Click on the article title to get more information:
  - Abstract
  - Number of times cited
  - Citation List
  - **Full Text** link to full text online
- **EXPLANE** link—tells where paper version can be found in library or where PDF can be found in online journals. Often has a link to full text
- Notice that article 9 is cited twelve times by others. Click on the **12 to see articles that cite this article**

• Also notice the output bar on the bottom of the article listing

| Output Records                                                                                         |                                                                                                    |                                                                                                    |
|----------------------------------------------------------------------------------------------------|----------------------------------------------------------------------------------------------------|----------------------------------------------------------------------------------------------------|
| Step 1:                                                                                                | Step 2:                                                                                                    | Step 3: [How do I export to bibliographic management software?]                                                            |
| <ul> <li>Selected Records on page</li> <li>All records on page</li> <li>Records</li> <li>to</li> </ul> | <ul> <li>Authors, Title, Source</li> <li>plus Abstract</li> <li>Full Record</li> <li>plus Cited Reference</li> </ul> | Print E-mail Add to Marked List Save to EndNote Web Save to EndNote, RefMan, ProCite Save to other Reference Software Save |

- Allows you to print, email, or save to text file the article listing to keep track of literature searches
- Also allows you to save in EndNote or BibTeX format (more on slide 20)
- EndNote is a program you can get to help organize references
- There are many free programs that use BibTeX format to organize references like JabRef

#### An Example: Web of Science – Cited Reference Search

- Click on **Cited Reference Search**
- Try searching for works that cite the author P.G. Saffman and that are dated between 1985 and 1990

| All Databases Select - Database Web of Science Additional Resources          |                                           |
|------------------------------------------------------------------------------|-------------------------------------------|
| Search Cited Reference Search Advanced Search Search History Marked List (0) |                                           |
| Web of Science®                                                              |                                           |
| Cited Reference Search. Find the articles that cite a person's work          | View our Cited Reference Search tutorial. |
| Step 1: Enter the author's name, the work's source, and/or publication year. |                                           |
| Cited Author: Saffman PG                                                     | ٩                                         |
| Example: O'Brian C* OR OBrian C*                                             |                                           |
| Cited Work:                                                                  | 9                                         |
| Example: J Comput Appl Math*                                                 |                                           |
| journal abbreviation list                                                    |                                           |
| Cited Year(s) 1985-1990                                                      |                                           |
| Example: 1943 or 1943-1945                                                   |                                           |
| Search Clear                                                                 |                                           |

#### An Example: Web of Science – Cited Reference Search

# This gives a large list of documents that cite P.G. Saffman's work between 1985 and 1990.

Cited Reference Search. Find the articles that cite a person's work

Step 2 of 2: Select cited references and click "Finish Search."

Select the references for which you wish to see the citing articles, then click the "Finish Search" button. Hint: Look for cited reference variants (sometimes different pages of the same article are cited or papers are cited incorrectly).

| CITED REFI<br>References | Page                     | 1 of                                 | 1 💿 🕨 |      |        |      |               |                       |                |
|--------------------------|--------------------------|--------------------------------------|-------|------|--------|------|---------------|-----------------------|----------------|
|                          | ect Page) Select All*) ( |                                      |       |      |        |      |               |                       |                |
| Select                   | Cited Author             | Cited Work<br>[SHOW EXPANDED TITLES] |       | Year | Volume | Page | Article<br>ID | Citing<br>Articles ** | View<br>Record |
|                          | SAFFMAN PG               | ADV NONLINEAR WAVES                  |       | 1985 |        |      |               | 1                     |                |
|                          | SAFFMAN PG               | ADV NONLINEAR WAVES                  |       | 1985 |        | 1    |               | 4                     |                |
|                          | SAFFMAN PG               | ADV NONLINEAR WAVES                  |       | 1985 | 111    | 1    |               | 4                     |                |

To search for works that cite a specific article or paper, it is
better to look up that article or paper using Advanced
Search as in slide 4. Once the article or paper is found,
click on the Times Cited link

• Web of Science comes with tutorials accessed at <u>http://scientific.thomson.com/tutorials/wok4/</u>

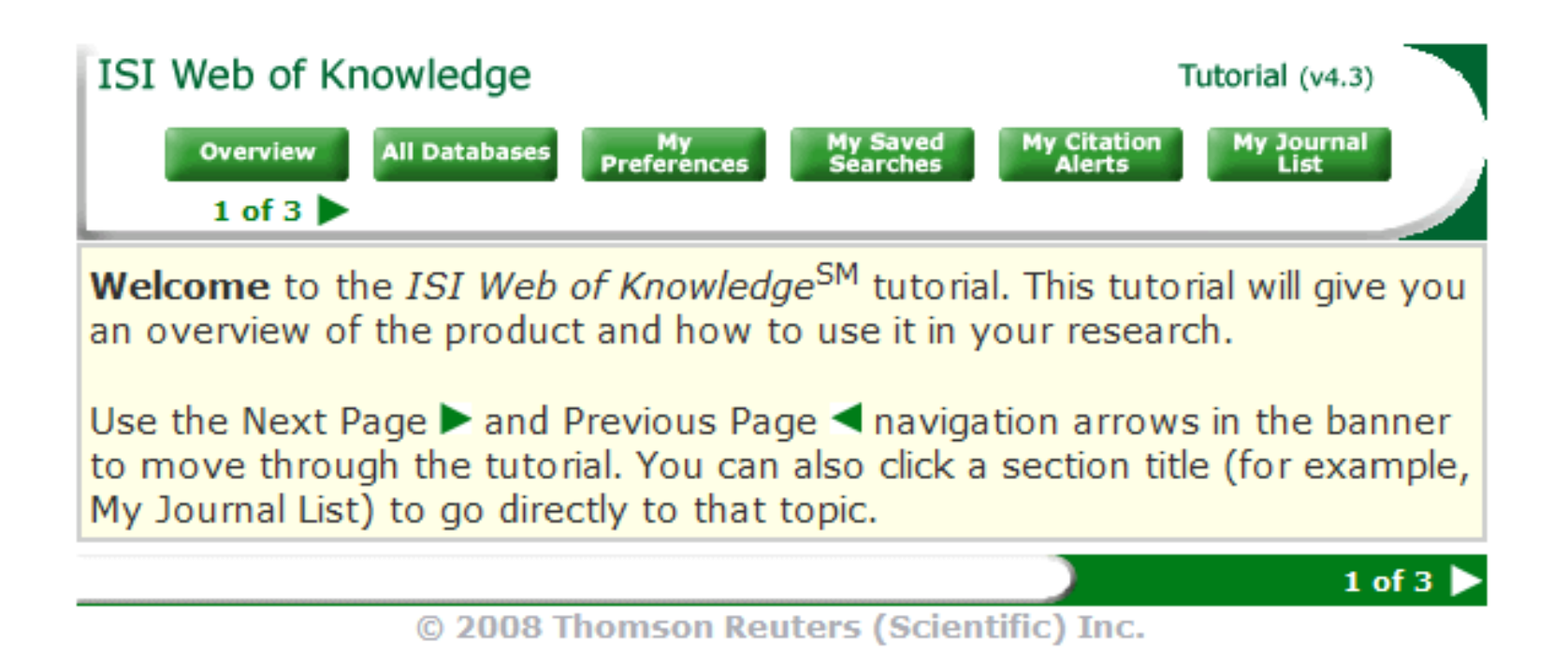

# Online Journals

- Purdue subscribes to many journals online. Articles can be downloaded directly from a website if you are using a Purdue computer or one connected to Purdue via VPN
- Go to: <u>http://www.lib.purdue.edu</u>
- Under the **Search** Heading, select the **eJournals** tab
- Type in the journal name
- Or search for journals in the A-Z list

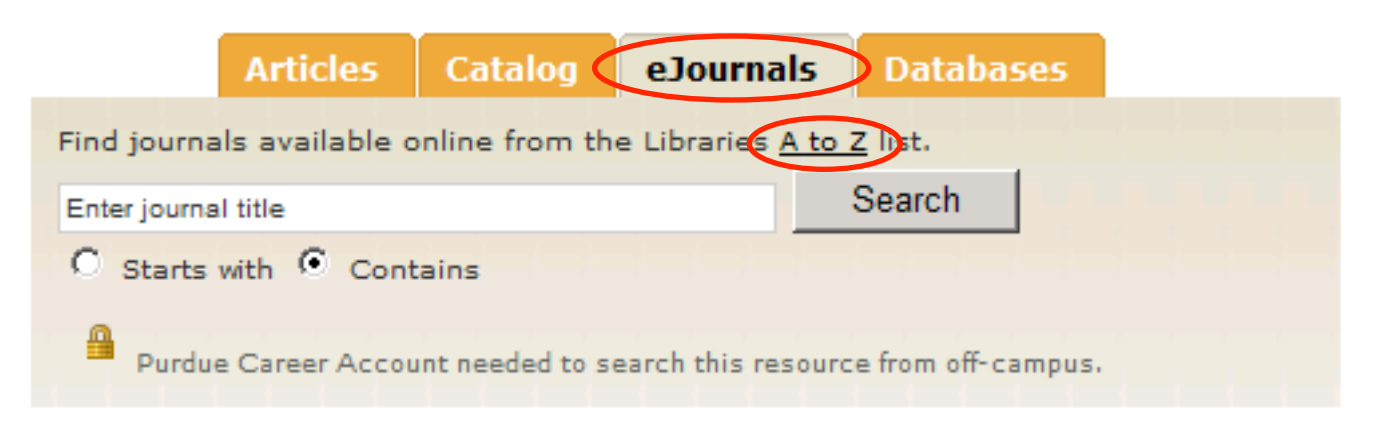

# Online Journals

- You can enter the journal's name or search alphabetically.
- Each journal listing shows the range of years of articles available online.
- Example: Search for **Journal of Fluid Mechanics**
- Volume 1-329 are available online in Journal of Fluid Mechanics Digital Archive
- Volume 330-present are available online in Journal of Fluid Mechanics
- To access, click on Link to full text from Cambridge Univ. Press

Journal of fluid mechanics [0022-1120] Link to full text from <u>Cambridge University Press</u> Available from 1997 volume: 330

(i) Ø

Journal of Fluid Mechanics Digital Archive [1750-6859] Link to full text from <u>Cambridge University Press</u> Available from 1956 volume: 1 issue:1 until 1996 volume: 329

Journal of non-Newtonian fluid mechanics [0377-0257] Link to full text from <u>Elsevier ScienceDirect Complete</u> Available from 1976

i Ø

# Online Journals

- Some journals can be accessed directly while on a Purdue computer or connected via VPN to Purdue (more on this later, see <a href="https://www.itap.purdue.edu/connections/vpn/">https://www.itap.purdue.edu/connections/vpn/</a>)
- Examples
  - AIAA: www.aiaa.org/journals
  - IEEE: <u>http://ieeexplore.ieee.org/search/advsearch.jsp</u>

- Google has a search engine called Google Scholar that looks for articles and databases.
- <u>http://scholar.google.com</u>
- Nice features
  - Shows papers/articles that cite the searched paper/article.
  - Use the **Advanced Search** feature
  - If logged onto a Purdue computer or using VPN to Purdue, often articles listed by Scholar have links to full text.

- Go to Scholar Preferences
  - In **Bibliography Manager**, you can set Scholar to give a link to the BibTex entry for the articles you searched (great for thesis writing). (More about this on slide 17)

| Number of Results          | Google's default (10 results) provides the fastest results.<br>Display 10 💌 results per page.                 |                  |  |  |  |
|----------------------------|----------------------------------------------------------------------------------------------------|------------------|--|--|--|
| Results Window             | □ Open search results in a new browser window.                                                                |                  |  |  |  |
| Bibliography Manager       | <ul> <li>Don't show any citation import links.</li> <li>Show links to import citations into BibTeX</li> </ul> |                  |  |  |  |
| Save your preferences when | finished and return to search                                                                                 | Save Preferences |  |  |  |

(Note: Setting preferences will not work if you have disabled cookies in your browser.)

Save your preferences when finished and return to search.

• Example: Look for articles by **D.J. Tritton** with the subject **rotation** using the **advanced search** option.

|                     | Advanced Scholar Search                                                                                                    |                                                            |
|---------------------|----------------------------------------------------------------------------------------------------|------------------------------------------------------------|
| Find articles       | with all of the words<br>with the exact phrase<br>with at least one of the words<br>without the words<br>where my words occur | rotation                                                   |
| Author              | Return articles written by                                                                                                    | "DJ Tritton"<br>e.g., <i>"PJ Hayes"</i> or <i>McCarthy</i> |
| Publication<br>Date | Return articles published in<br>Return articles published between                                                             | e.g., <i>J Biol Chem</i> or <i>Nature</i><br>e.g., 1996    |

- This search finds many articles; some are shown below.
- Note the **Cited by** link—links to those who have cited this article
- Note the **Import to BibTex** link

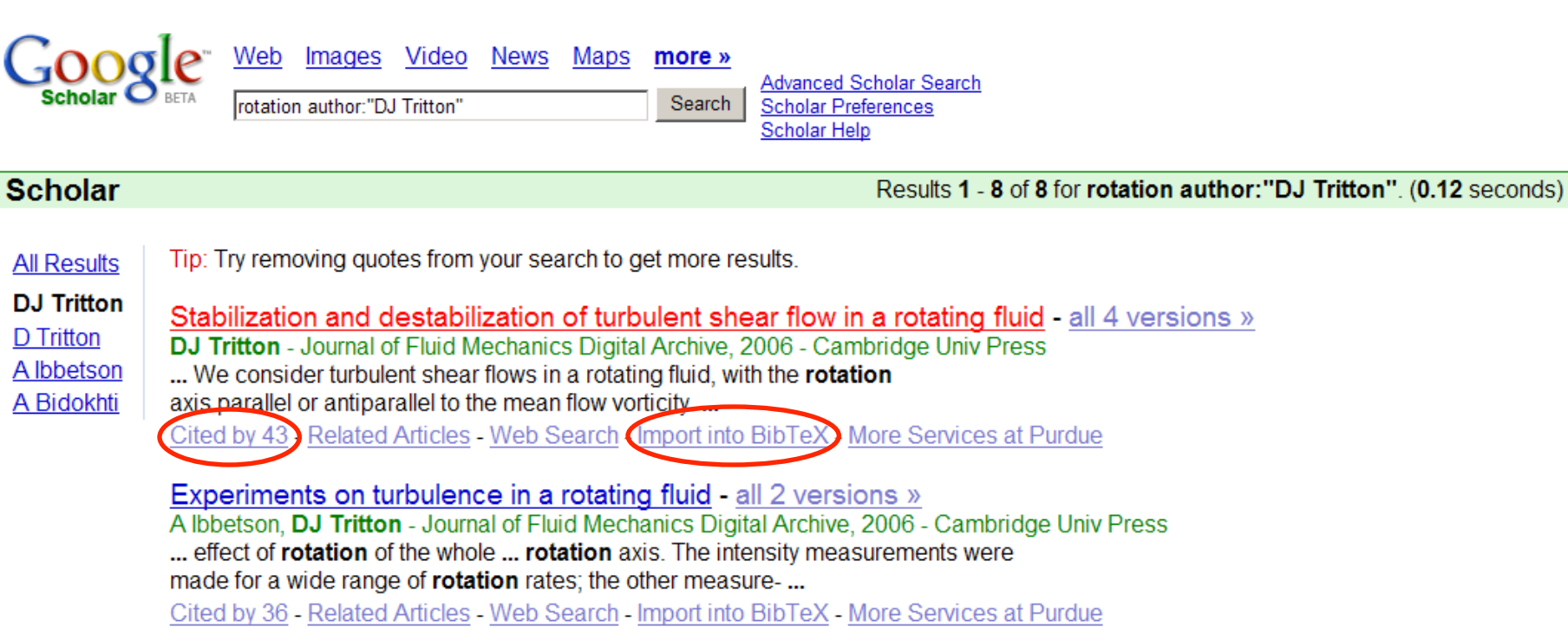

Clicking on the **Import into BibTeX** link gives the following:

```
@article{tritton2006sad,
title={{Stabilization and destabilization of turbulent shear flow in a rotating fluid}},
author={Tritton, DJ},
journal={Journal of Fluid Mechanics Digital Archive},
volume={241},
pages={503--523},
year={2006},
publisher={Cambridge University Press}
}
```

- This information can be inserted into your **report**, **paper**, **or thesis bibliography** file if you use **LaTeX** with **BibTeX** to write a document.
- For more information on LaTeX, see LaTeX presentation!
   A great tool for writing reports, theses, articles.

# What if a Reference Is Not Available Online?

- Not all references that the Purdue databases or Google Scholar find are available online.
- Don't be afraid to go to the Siegesmun Engineering Library in the Potter Engineering Center (POTR)
  - They have an extensive collection of journals and conference proceedings on the first floor and basement.
  - Ask the library employees for help. They are friendly and willing to help.
  - Go make copies.
- Example: An article online may be a black and white scan of a document with color, and the color is important. Go see the paper copy at the library.

# EndNote: A possibly helpful tool

- **FORMATS** citations for list of references with many choices of style.
  - Cite-While-You-Write
    - Works in **Word** to let you insert citations as you go.
- MANAGES references
  - Helps you keep track of articles over the course of a Masters / PhD.
- Endnote stores all of the crucial information for a given article:
  - Bibliographic information, keywords, abstract, link to full text (if available), your own notes, link to pdf copy on your computer, etc.

#### EndNote

- This software is available on ITAP computer.
- It can be accessed from other computers or home by going to the **remote software site** (more about this later) <u>https://goremote.ics.purdue.edu</u>
- You can purchase it from ITAP. Details at <a href="https://www.itap.purdue.edu/support/licensing/search/list.cfm?agreementId=52">https://www.itap.purdue.edu/support/licensing/search/list.cfm?agreementId=52</a>

# JabRef

- This software is open-source and FREE.
- Manages references like EndNote
- It uses BibTeX format entries to keep track of articles, so it is good if you write reports in **LaTeX**.
- Get it at http://jabref.sourceforge.net/

| <u>)</u> {]  | } JabRef                                          |                 |                       |                                                            |                                            |                                              |                    |  |  |  |
|--------------|---------------------------------------------------|-----------------|-----------------------|------------------------------------------------------------|--------------------------------------------|----------------------------------------------|--------------------|--|--|--|
| <u>F</u> ile | ile Edit View BibTeX Iools Websearch Options Help |                 |                       |                                                            |                                            |                                              |                    |  |  |  |
|              |                                                   |                 |                       |                                                            |                                            |                                              |                    |  |  |  |
| mch          | urchf.bib                                         | 1               |                       |                                                            |                                            |                                              |                    |  |  |  |
| #            | ¥ []                                              | Entrytype       | Author 🔺              | Title                                                      | Keywords                                   | Journal                                      | Bibtexkey          |  |  |  |
| 1            | A                                                 | Article         | B. A. Pettersson Reif | Modeling Rotational Effects in Eddy-Viscosity Closures     | Turbulence Modeling for Rotational Flow    | International Journal of Heat and Fluid Flow | Peterson_Reif:1999 |  |  |  |
| 2            | 1                                                 | Article         | C. L. Rumsey          | Recent Turbulence Model Advances Applied to Multielem      | Turbulence Modeling for Rotational Flow, T | Journal of Aircraft                          | Rumsey:2001        |  |  |  |
| 3            | 1                                                 | Article         | D. C. Wilcox          | Streamline Curvature Effects on Turbulent Boundary Laye    | Turbulence Modeling for Rotational Flow    | AIAA Journal                                 | Wilcox:1977        |  |  |  |
| 4            | 7                                                 | Misc            | D. D. Knight          | Turbulence Model Predictions for Flows with Significant    | Turbulence Modeling for Rotational Flow, T |                                              | Knight:1978        |  |  |  |
| 5            | 1                                                 | Article         | F. Pourahmadi         | Prediction of Curved Channel Flow with and Extended \$k    | Turbulence Modeling for Rotational Flow, C | AIAA Journal                                 | Pourahmadi:1983    |  |  |  |
| 6            | 1                                                 | Misc            | Hellsten              | Some Improvements in Menter's \$k\$-\$\omega\$ SST Tur     | Turbulence Modeling for Rotational Flow    |                                              | Hellsten:1998      |  |  |  |
| 7            | 1                                                 | 💫 Inproceedings | K. Duraisamy          | Curvature Correction and Application of the v^2-f Turbulen | Turbulence Modeling for Rotational Flow    |                                              | Duraisamy:2005     |  |  |  |
| 8            | 1                                                 | Article         | M. Mani               | Rotation and Curvature Correction Assessment for One       | Turbulence Modeling for Rotational Flow    | Journal of Aircraft                          | Mani:2004          |  |  |  |
| 9            | 1                                                 | Misc            | M. Shur               | Turbulence Modeling in Rotating and Curved Channel: A      | Turbulence Modeling for Rotational Flow, C |                                              | Shur:1998          |  |  |  |
| 10           | 1                                                 | 🔁 Article       | P. R. Spalart         | On the Sensitization of Turbulence Models to Rotation an   | Turbulence Modeling for Rotational Flow    | Aerospace Science and Technology             | Spalart:1997       |  |  |  |
| 11           | A                                                 | Article         | S. Jakirli\'c         | Modeling Rotating and Swirling Turbulent Flows: A Perpe    | Turbulence Modeling for Rotational Flow    | AIAA Journal                                 | Jakirlic:2002      |  |  |  |
| 12           | 1                                                 | Article         | Speziale              | Analytical Methods for the Development of Reynolds-Stre    | Turbulence Modeling, Turbulence Modeling   | Annual Review of Fluid Mechanics             | Speziale:1991      |  |  |  |
|              |                                                   |                 |                       |                                                            |                                            |                                              |                    |  |  |  |